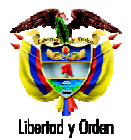

# MINI MANUAL - INICIO RAPIDO NUEVAS FUNCIONALIDADES (ND - Versión 9 Diciembre 2010)

| 1. | Nuevos Mensajes Informativos                                 | 2    |
|----|--------------------------------------------------------------|------|
| 2. | Nuevas Validaciones en el Registro del Hecho Vital           | 3    |
| 3. | Guarde Temporal de Datos                                     | . 11 |
| 4. | Nuevos Botones en los formularios de Nacido Vivo y Defunción | . 11 |
| 5. | Modificación con los roles Estadístico Vital y Secretarias   | . 15 |
| 6. | Creación y Búsqueda de Certificadores                        | . 16 |
| 7. | Consultas Excel                                              | . 21 |
| 8. | Nuevos Roles                                                 | . 24 |

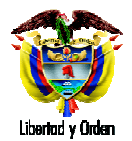

## MINI MANUAL - INICIO RAPIDO NUEVAS FUNCIONALIDADES (ND - Versión 9 Diciembre 2010)

En este documento se encuentra una rápida y sencilla descripción de las nuevas funcionalidades activas del aplicativo de Nacimientos y Defunciones.

Está dirigido a los usuarios con rol médico, estadístico vital y secretarias.

- 1. Nuevos Mensajes Informativos
- 1.1 Cada vez que un usuario ingrese al aplicativo, el usuario vera un cuadro de dialogo que le indicará el *Nombre de Usuario* con el que ingresó al sistema y *La Institución de Salud* a la que pertenece el usuario y sobre el cual se realizarán las acciones en el sistema. (Ver Imagen 1. Inicio de Sesión)

| Ministerio de la<br>Protección Social<br>Registro Unico de Afiliados a la Protección Social<br>NDE NOE Definiciones y<br>Definiciones y<br>Definiciones y                           |
|----------------------------------------------------------------------------------------------------|
| 🚱 Nacimientos 🕨 🔂 Defunciones 🕨 🧰 Cambiar Contraseña 🚫 Salir                                                                                                    |
| Los datos que se solicitan en este formulario, son estrictamente confidenciales y están protegidos bajo reserva<br>estadística por la Lev 78 de 1993. Art.5to.                      |
|                                                                                                    |
| Mensaje de página web                                                                                                    |
|                                                                                                    |
| Dirección: Cra. 13 #32-78 Bogotá D.C PBX: 3306500 - Fax: 3306500 - Lines Granula Atención al Usuario: Bogotá: 3305000 Ext. 2023 y 2025 -<br>Otras Ciudades del País: 018000-910087  |
| Dirección: Cra, 13 #32-76 Bogotá D.C PBX: 3306500 - Fax: 3306500 - Linea Granula Atención al Usuario: Bogotá: 3305000 Ext. 2023 y 2025 -<br>Otras Ciudades del País: 018000-910097  |
| Dirección: Cra, 13 #32-76 Bogotá D.C PBX: 3306500 - Fax: 3306500 - Lines Gratuita Atención al Usuario: Bogotá: 3305000 Ext. 2023 y 2026 -<br>Otras Ciudades del País: 018000-910097 |
| Dirección: Cra. 13 #32-76 Bogotá D.C PBX: 3306500 - Fax: 3306500 - Lines Granula Atención al Usuario: Bogotá: 3305000 Ext. 2023 y 2026 -<br>Otras Ciudades del País: 018000-910087  |
| Dirección: Cra, 13 #32-76 Bogotá D.C PBX: 3306500 - Fax: 3306500 - Lines Granula Atención al Usuario: Bogotá: 3305000 Ext. 2023 y 2026 -<br>Otras Ciudades del País: 018000-910097  |

Imagen 1. Inicio de Sesión

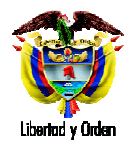

1.2 Cada vez que el usuario se disponga a Registrar o Modificar un Nacimiento o una Defunción el sistema la indicará que de no presentarse actividad en el equipo durante 8 minutos, donde está ejecutando la acción, la sesión del usuario se cerrará. Se debe tener en cuenta que si el usuario no ha registrado/guardado el formulario o si no ha completado al menos un capitulo de diligenciamiento (Ver numeral 3. Guarde Temporal de Datos) no se guardará ningún dato en el sistema. (Ver Imagen 2. Tiempo de Sesión)

| Ministerio de la Protección Social NDC Nacimientos y Definiciónes a la Protección Social NDC Nacimientos y Definiciónes a la Protección Social NDC Nacimientos y Definiciónes y marcantiar Contraseña Saltr     |  |
|----------------------------------------------------------------------------------------------------|--|
|                                                                                                    |  |
| CERTIFICADO DE NACIDO VIVO 1. NÚMERO DEL CERTIFICADO DE NACIDO VIVO                                                                                                    |  |
| IL DATOS DE NACIMIENTO IL DATOS DE LOS PADRES DEL NACIDO VIVO III. DATOS DE QUIEN CERTIFICA EL NACIMIENTO                                                                                                    |  |
| O DATOS DEL NACIMIENTO                                                                                                    |  |
| 2. LUGAR DEL NACIMIENTO                                                                                                    |  |
| Departamento Municipio                                                                                                    |  |
| BOGOTA Mensaje de página web                                                                                                    |  |
| 3. AREA DEL NACIMIENTO     Recuerde que tras 8 minutos de inactividad en el equipo la sesión se cerrará.       Seleccione     Centro Poblado (Inspección, com       Centro Poblado (Inspección, com     Aceptar |  |
| 4. SITIO DEL PARTO INSTITUCIÓN DE SALUD                                                                                                    |  |
| 5. NOMBRE DE LA INSTITUCIÓN DE SALUD                                                                                                    |  |
| 6. SEXO DEL NACIDO VIVO (Doble Digitación)<br>O MASCULINO O FEMENINO<br>O MASCULINO O FEMENINO<br>O MASCULINO O FEMENINO                                                                                        |  |
| 8. TALLA DEL NACIDO VIVO, AL NACER (Doble Digitación)     9. FECHA DEL NACIMIENTO     AAAA-MM-DD                                                                                                    |  |
| 10. HORA DEL NACIMIENTO: Hora 🐨 💙 Minutos 😁 🖤 🗔 Sin establecer                                                                                                    |  |

Imagen 2. Tiempo de Sesión

#### 2. Nuevas Validaciones en el Registro del Hecho Vital

Las validaciones que se presentan a continuación aplican tanto para el Registro/Modificación de Nacido Vivo así como de Defunción.

2.1 <u>Número de Certificado:</u> El número de certificado será solicitado dos veces para confirmación del mismo.

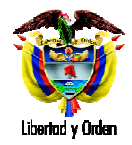

| 🔗 Nacimientos 🕨 🔗 Defunciones 🕨 🚋 Cambiar Contraseña 🚫 Salir                                                                  |
|----------------------------------------------------------------------------------------------------|
|                                                                                                    |
| CERTIFICADO DE NACIDO VIVO 1. NÚMERO DEL CERTIFICADO DE NACIDO VIVO 20000002                                                  |
| L DATOS DE NACIMIENTO IL DATOS DE LOS PADRES DEL NACIDO VIVO IL DATOS DE QUIEN CERTIFICA EL NACIMIENTO                        |
| DATOS DEL NACIMIENTO                                                                                                    |
| 2. LUGAR DEL NACIMIENTO                                                                                                    |
| Departamento Município                                                                                                    |
| 3. AREA DEL NACIMIENTO Seleccione Centro Poblado (Inspección, corre Aceptar                                                   |
| 4. SITIO DEL PARTO INSTITUCIÓN DE SALUD                                                                                       |
| 5. NOMBRE DE LA INSTITUCIÓN DE SALUD<br>110010936101 CLINICA DE MARLY S.A Código 110010936101                                 |
| 6. SEXO DEL NACIDO VIVO (Doble Digitación) 7. PESO DEL NACIDO VIVO, AL NACER (Doble Digitación) O MASCULINO O FEMENINO Gramos |
| 8. TALLA DEL NACIDO VIVO, AL NACER (Doble Digitación) 9. FECHA DEL NACIMIENTO                                                 |

Imagen 3. Confirmación Número de Certificado

2.2 Existencia Número de Certificado: El usuario podrá saber desde el inicio del diligenciamiento, si un certificado ya fue ingresado al sistema; de ser así no le será posible diligenciar el formulario hasta que se ingrese un número de certificado que se encuentre libre. Esta validación se realiza una vez que si digita por segunda vez el número de certificado (Ver numeral 2.1 Numero de Certificado). De encontrarse el número ya registrado, el sistema le indicara el mensaje que aparece en la Imagen 4. Existencia Número de Certificado.

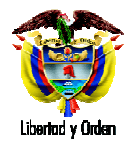

| Ministerio de la<br>Protección Social<br>Registro Unico de Afrilados a la Protección Social    |                                                             |
|------------------------------------------------------------------------------------------------|-------------------------------------------------------------|
| 🔂 Nacimientos 🕨 🔂 Defunciones 🕨 🔛                                                              | Cambiar Contraseña 🚫 Salir                                  |
| CERTIFICADO DE NACIDO VIVO 1. NÚMERO                                                           | D DEL CERTIFICADO DE NACIDO VIVO                            |
| I. DATOS DE NACIMIENTO II. DATOS DE LOS PADRES I                                               | DEL NACIDO VIVO III. DATOS DE QUIEN CERTIFICA EL NACIMIENTO |
| DATOS DEL NACIMIENTO                                                                           |                                                             |
| 2. LUGAR DEL NACIMIENTO                                                                        |                                                             |
| BOGOTA Mensaje de p                                                                            | ágina web                                                   |
| 3. AREA DEL NACIMIENTO<br>Seleccione<br>Centro Poblado (Inspección, corregimiento c            | iste un registro con este número de certificado             |
| 4, SITIO DEL PARTO INSTITUCIÓN DE SALUD                                                        | ✓ ¿Cuâl?                                                    |
| 5. NOMBRE DE LA INSTITUCIÓN DE SALUD<br>110010936101 CLINICA DE MARLY S.A                      | Código 110010935101                                         |
| 6. SEXO DEL NACIDO VIVO (Doble Digitación)<br>O MASCULINO O FEMENINO<br>O MASCULINO O FEMENINO | 7. PESO DEL NACIDO VIVO, AL NACER (Doble Digitación) Gramos |
| 8. TALLA DEL NACIDO VIVO, AL NACER (Doble Digitación)                                          | 9. FECHA DEL NACIMIENTO                                     |
|                                                                                                |                                                             |

Imagen 4. Existencia Número de Certificado

2.3 <u>Obligatoriedad de los campos:</u> Los datos que se mencionan a continuación, quedaron obligatorios en los formularios de Nacido Vivo y Defunción, por lo tanto el sistema arrojara mensajes como el de la Imagen 5. Datos Obligatorios.

## En Nacimientos:

- Pertenencia Étnica
- Grupo Indígena (Si se selecciona la opción *"Indígena"* en la pregunta de pertenencia Étnica)
- Fecha del anterior Hijo Nacido Vivo (Si la cantidad de hijos nacidos vivos es mayor a 1)
- Régimen de Seguridad Social de la Madre
- Tipo de Administradora de la Madre
- Nombre de Administradora de la Madre

#### En Defunciones:

- Pertenencia Étnica del Fallecido (Si la defunción es No Fetal)
- Grupo Indígena del Fallecido (Si se selecciona la opción *"Indígena"* en la pregunta de pertenencia Étnica)
- Ocupación (Si la defunción es No Fetal)
- Régimen de Seguridad Social del Fallecido
- Tipo de Administradora del Fallecido
- Nombre de Administradora del Fallecido

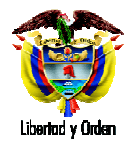

| Ministerio de la<br>Protección Social<br>Registro Unico de Afiliados a la Protección Social                                                                                                    | NDE Nacimientos y Departmentos y Departmentos y Dep |  |
|----------------------------------------------------------------------------------------------------|----------------------------------------------------------------------------------------------------|--|
| 6. SEXO DEL NACIDO VIVO (Doble Digitación)<br>O MASCULINO O FEMENINO                                                                                                    | 7. PESO DEL NACIDO VIVO, AL NACER (Doble Digitación)           3500         Gramos                                                                                                    |  |
| 8. TALLA DEL NACIDO VIVO, AL NACER (Doble Digitación)                                                                                                    | 9. FECHA DEL NACIMIENTO<br>2008-11-01 AAAA-MM-DD                                                                                                    |  |
| 10. HORA DEL NACIMIENTO: Hora ov Hinutos ov                                                                                                    | Sin establecer                                                                                                    |  |
| 11. EL PARTO FUE ATENDIDO POR Mensaje de página wel                                                                                                    |                                                                                                    |  |
| 12. TIEMPO DE GESTACIÓN DEL NACI<br>13. NÚMERO DE CONSULTAS PRENAT<br>13. NÚMERO DE CONSULTAS PRENAT                                                                                                    | un valor de la lata diferente a 'Seleccione'<br>:: 18<br>N LA CULTURA, CUAL ES LA PERTENENCIA ÉTNICA<br>Tas                                                                                                    |  |
| 12. TIEMPO DE GESTACIÓN DEL NACI<br>13. NÚMERO DE CONSULTAS PRENAT<br>14. TIPO DE PARTO DE ESTE NACIMIE                                                                                                    | ur valor de la lista diferente a 'Seleccione'<br>I: 18<br>IN LA CULTURA, CUAL ES LA PERTENENCIA ÉTNICA<br>Aceptar                                                                                                    |  |
| 12. TIEMPO DE GESTACIÓN DEL NACI<br>13. NÚMERO DE CONSULTAS PRENAT<br>14. TIPO DE PARTO DE ESTE NACIMIE<br>ESPONTÁNEO                                                                                                    | IN Valor de la lasta diferente a 'Seleccione'<br>IN 18<br>IN LA CULTURA, CUAL ES LA PERTENENCIA ÉTNICA<br>Aceptar<br>SIMPLE                                                                                                    |  |
| 12. TIEMPO DE GESTACIÓN DEL NACI<br>13. NÚMERO DE CONSULTAS PRENAT<br>14. TIPO DE PARTO DE ESTE NACIMIE<br>ESPONTÁNEO<br>16. APGAR DEL NACIDO VIVO<br>al minuto 1 v ja los cinco minutos 1 v                                                                                                    | UN VADIO de la lata diferente a "Seleccione"<br>I la<br>I LA CULTURA, CUAL ES LA PERTENENCIA ÉTNICA<br>Aceptar<br>SIMPLE<br>17. HEMOCLASIFICACIÓN DEL NACIDO VIVO<br>Grupo sanguíneo Factor Rh<br>O A O AB O B O O O NEGATIVO O POSITIVO                                                                                                    |  |
| 12. TIEMPO DE GESTACIÓN DEL NACI       Image: Consultas prenation in the seleccionar pregunta Número DE ACUERDO CO         13. NÚMERO DE CONSULTAS PRENAT       Image: Consultas prenation in the seleccionar pregunta Número DE ACUERDO CO         14. TIPO DE PARTO DE ESTE NACIMIE       Image: Consultas prenation in the seleccionar pregunta Número DE ACUERDO CO         16. APGAR DEL NACIDO VIVO al minuto Iminuto Iminuto Iminuto Iminuto Iminuto Iminuto Iminuto Iminuto Acuerdo Con La Cultura, PUEBLO O RASGOS FÍSICO Seleccione         18. DE ACUERDO CON LA CULTURA, PUEBLO O RASGOS FÍSICO Seleccione         A cual Pueblo indígena pertenece? | UT VADIO de la lata diferente a "Seleccione"<br>I 18<br>N LA CULTURA, CUAL ES LA PERTENENCIA ÉTNICA<br>Aceptar<br>SIMPLE<br>17. HEMOCLASIFICACIÓN DEL NACIDO VIVO<br>Grupo sanguíneo<br>Factor Rh<br>O A O AB O B O O O NEGATIVO O POSITIVO<br>DS, EL NACIDO VIVO ES RECONOCIDO POR SUS PADRES CÓMO:                                                                                                    |  |

Imagen 5. Datos Obligatorios

2.4 <u>Numero de Cedula vs Sexo de la Persona:</u> En los campos de identificación de la Madre (Certificado de Nacido Vivo), identificación del fallecido e identificación de la madre del feto o menor (Certificado de Defunción); el sistema valida los valores digitados en el caso que el tipo de documento es Cedula de ciudadanía para verificar que correspondan al sexo de la persona. El mensaje que el sistema indica en caso que el número digitado no corresponda con el sexo, se puede observar en la Imagen 6. Numero Documento vs Sexo.

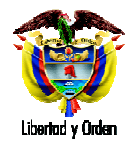

| http://nd.ruah.gov.co.80. | Al (WebSiteNDE/EithePages)RegistrarNacimiento. aspx                                                                                                    |
|---------------------------|----------------------------------------------------------------------------------------------------|
|                           | Ministerio de la Protección Social NDE Nacimientos y Definiciónes Concellator                                                                                                    |
|                           | 😵 Nacimientos 🔸 🚱 Defunciones 🔸 🔚 Cambiar Contraseña 🚫 Salir                                                                                                    |
|                           | Primer Apellido Segundo Apellido Primer Nombre Segundo Nombre                                                                                                    |
|                           | bfbgfb                                                                                                    |
|                           | 20. TIPO DEL DOCUMENTO DE IDENTIFICACIÓN DE LA<br>MADRE: 21. NÚMERO DE DOCUMENTO DE IDENTIFICACIÓN DE LA<br>MADRE (TAL COMO FIGURA EN EL DOCUMENTO DE<br>IDENTIDAD);<br>(DObite Digitación) |
|                           | CÉDULA DE CIUDADANÍ. 💌                                                                                                    |
|                           | 22. EDAD DE LA MADRE, À LA FECHA DEL PA Mensaje de página web                                                                                                    |
|                           | 24. ÚLTIMO AÑO DE ESTUDIOS QUE APROBILA MADRE:                                                                                                    |
|                           | Ultimo año o grado aprobado                                                                                                    |
|                           |                                                                                                    |
|                           | Cabecera municipal     Barrio     Tipo de via     Seleccione                                                                                                    |
|                           | Localidad o Comuna     Dirección     ej. CL 20 45-50 ó AC 13 10 16     corregimiento o caseño                                                                                               |
|                           | O Rural disperso<br>(Vereda)                                                                                                    |
|                           | 27. NÚMERO DE HUIOS NACIDOS VIVOS OUE HA TENIDO LA MADRE                                                                                                    |
|                           | 21. Homelio De hidos Hacibos Vivos doe ha rembo es mabite.                                                                                                    |

Imagen 6. Numero Documento vs Sexo

2.5 <u>Identificación del Certificador:</u> el sistema de ahora en adelante validará que el tipo y número de documento de la madre en caso de Nacimientos o del fallecido en caso de Defunciones, sea diferente a los datos de identificación del certificador que está registrando el hecho. En caso que esto ocurra, el sistema indicará el mensaje que se observa en la Imagen 7. Validación Identificación del Certificador.

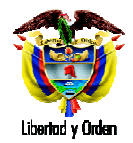

| Ministerio de la<br>Protección Social                                                                                                    |                                                                                                    |
|----------------------------------------------------------------------------------------------------|----------------------------------------------------------------------------------------------------|
| Registro Unico de Africados a la Protección Soc                                                                                                    | Cambiar Contraseña 🚫 Salir                                                                                                    |
| CERTIFICADO DE DEFUNCIÓN 1. NÚM                                                                                                    | NERO DEL CERTIFICADO DE DEFUNCIÓN (700000007                                                                                                    |
| L'INFORMACIÓN GENERAL IL DEFUNCIONES FET                                                                                                    | TALES O DE MENORES DE UN AÑO                                                                                                    |
| IV. MUERTES VIOLENTAS V. CAUSAS DE DEFUI                                                                                                    | INCIÓN PARA TODOS LOS CASOS                                                                                                    |
| V. CAUSAS DE DEFUNCIÓN PARA TODOS LO                                                                                                    | DS CASOS                                                                                                    |
| V NECROPSIA                                                                                                    |                                                                                                    |
| HECROPSIA     Mensaje de página web     45. CAUSAS DE LA     CAUSAS MATERIA     No se puede registrar el certific                                                                                                    | Cado porque el tipo y número de documento del certificador es igual al del falicido Aceptar                                                                                                    |
| Mensaje de página web     45. CAUSAS DE LA     CAUSAS DE LA     L     CAUSA DIRECTA Mecanismo o     estado fisiopatológico que produjo la     muerte directamente.                                                                                                    | icado porque el tipo y número de documento del certificador es igual al del faleodo<br>Aceptar<br>Idida CIE10<br>Idida CIE10<br>P) Debido a                                                                                                    |
| Augusta State Constant State State St | Codo porque el tipo y número de documento del certificador es igual al del falecido  Aceptar  dida CIE10  (difer feds a) Debido a  Debido a  Beleccione                                                                                                    |
| Aussa je de página web     As. CAUSAS DE LA     CAUSAS DE LA     CAUSAS MATERIA     LA     CAUSA DIRECTA Mecanismo o     estado fisiopadologico que produjo la     muerté directamente.     OAUSAS ANTECEDENTES Estados monbocos, si existier     alguno, que produjeron la causa consignada en a),     mencionándose en el último lugar, la causa básica o     Iundamental.                                                                                                    | Image: code porque el tipo y número de documento del certificador es igual al del falecido       Aceptar       Image: del falecido a       Image: del falecido a                                                                                                    |
| HECROPSIA     Mensaje de página web     45. CAUSAS DE LA     CAUSAS DE LA     L     CAUSAS MATERIM     Mensaje de página web     L     CAUSA DIRECTA Mecanismo o     estado fisiopatológico que produjo la     muerte directamente.     CAUSAS ANTECEDENTES Estados morbosos, si existeir     aiguno, que produjeron la causa consignada en a),     mencionándose en el último lugar, la causa básica o     fundamental.     IL OTROS ESTADOS PATOLOGICOS     IMPORTANTES (Que contribuyeron a la     muerte, pero no relacionados con la     entermedad o estado morboso que la     produjo)                                                                                                    | icado porque el tipo y número de documento del certificador es igual al del falecido  Aceptar  dida CIE10  fafafr feds ) Debido a  c) Debido a  c) D |

Imagen 7. Validación Identificación del Certificador.

2.6 <u>Confirmación del certificado:</u> el sistema de ahora en adelante validará que un certificado pueda ser confirmado únicamente cuando los datos requeridos estén totalmente diligenciados (Ver Imágenes 8 y 9 Confirmación del Certificado). A continuación se mencionan los datos obligatorios para la confirmación:

## En Nacimientos:

- Pertenencia Étnica del Menor
- Grupo Indígena del Menor (Si se selecciona la opción *"Indígena"* en la pregunta de pertenencia Étnica)
- Fecha del anterior Hijo Nacido Vivo (Si la cantidad de hijos nacidos vivos es mayor a 1)
- Régimen de Seguridad Social de la Madre
- Tipo de Administradora de la Madre
- Nombre de Administradora de la Madre
- Hemoclasificación y RH

## En Defunciones:

- Pertenencia Étnica del Fallecido (Si la defunción es No Fetal)
- Grupo Indígena del Fallecido (Si se selecciona la opción *"Indígena"* en la pregunta de pertenencia Étnica)
- Ocupación (Si la defunción es No Fetal)
- Régimen de Seguridad Social del Fallecido

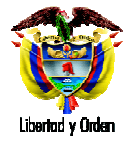

- Tipo de Administradora del Fallecido
- Nombre de Administradora del Fallecido

| Ministerio de la<br>Protección Social<br>Registro Unico de Affiados a la Protección Social<br>NDC Definiciones De Correlated                                                         |
|----------------------------------------------------------------------------------------------------|
| B Nacimientos 🔸 📴 Cambiar Contraseña 🚫 Salir                                                                                                    |
| CERTIFICADO DE DEFUNCIÓN 1. NÚMERO DEL CERTIFICADO DE DEFUNCIÓN (700000007                                                                                                    |
| L'INFORMACIÓN GENERAL IL DEFUNCIONES FETALES O DE MENORES DE UN AÑO IL DEFUNCIÓN DE MUJERES EN EDAD FÊRTIL                                                                           |
| IV. MUERTES VIOLENTAS V. CAUSAS DE DEFUNCIÓN PARA TODOS LOS CASOS                                                                                                    |
| 🔘 V. CAUSAS DE DEFUNCIÓN PARA TODOS LOS CASOS                                                                                                    |
| 43. ¿CÓMO DETERMINÓ LA CAUSA DE MUERTE ? 44. ¿ RECIBIÓ ASISTENCIA MÉDICA DURANTE EL<br>PROCESO QUE LO LI EVÓ A LA MUERTE?<br>QÚNICA MENSAJE de página web                            |
| 45. CAUSAS DE LA DEFUNCIÓN:<br>CAUSAS MATERINAS DIRECTAS<br>Aceptar<br>Juidad de Medida CIE 10                                                                                       |
| I CAUSA DIRECTA Mecanismo o federá fede Estado fisiopatológico que produjo la a) Debido a muefre directamente.                                                                       |
| CAUSAS ANTECEDENTES Estados mortosos, si existiera<br>alguno, que produjeron la causa consignada en a),<br>mencionándose en el último luger, la causa básica o<br>fundamental.<br>d) |
| II OTROS ESTADOS PATOLOGICOS<br>IMPORTANTES (Que contribuyeron a la<br>muerte, pero no relacionados con la<br>enfermedad o estado morhoso que la<br>produjo)                         |
|                                                                                                    |

Imagen 8. Confirmación del Certificador.

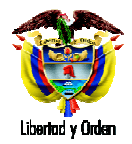

| /ebSiteNDE/ | (BirthsP | ages/Consu                              | ltarNacimiento:                                      | aspx                        |                                |                                           |                                      | _                   |                    |                          |            |  |
|-------------|----------|-----------------------------------------|------------------------------------------------------|-----------------------------|--------------------------------|-------------------------------------------|--------------------------------------|---------------------|--------------------|--------------------------|------------|--|
| Ę           | Į        | Minist<br>Protec<br>Registro            | erio de la<br>ción Soc<br><sup>Único de Afilia</sup> | i<br>al<br>dos a la Protecc | ión Social                     | NDE                                       | Nacimien<br>Defunc                   | tos y<br>iones      | DANE               | Conectivida              | ad (199    |  |
| B           | Naci     | mientos                                 | B De                                                 | funciones •                 | Adm                            | inistración                               | Can                                  | nbiar C             | ontraseña          | 8                        | Salir      |  |
|             | CERT     | IFICAR N                                | ACIMIENTO                                            |                             |                                |                                           |                                      |                     |                    |                          |            |  |
| :: CRIT     | Ferio:   | S DE BÚSC                               | UEDA ::                                              | Número<br>Criterio          | o de certificac<br>s de Búsque | do de Nacido Vi<br>da                     | ivo                                  |                     |                    |                          |            |  |
| 1. Nú       | mero     | del certifici                           | ido de nacido                                        | vivo 1019982:               | 50                             | Russar                                    |                                      |                     |                    |                          |            |  |
|             |          |                                         |                                                      |                             | Debe ingre                     | esar la Hemod                             | asificación.                         |                     |                    |                          |            |  |
|             | RESU     | JLTADO DE                               | LA CONSUL                                            | ΓA                          |                                |                                           |                                      |                     |                    |                          |            |  |
|             | Ver      | Número<br>de<br>Certificad<br>de Nacidi | Fecha de<br>Nacimiento                               | Departamento<br>Nacimiento  | Municipio<br>Nacimiento        | Inspección,<br>Corregimiento<br>o Caserío | Institución<br>de Salud              | Tipo<br>ID<br>Madre | Documento<br>Madre | Nombre<br>de la<br>Madre | Estado     |  |
|             | >><br>F  | 101998250<br>Resultados d               | 2010-01-01<br>e la búsqueda<br>a.m.                  | BOGOTA                      | BOGOTÀ,<br>D.C.                |                                           | 110010849101<br>HOSPITAL EL<br>TUNAL | cc                  | 53160182           | MMMMM<br>PPPP            | REGISTRADO |  |
|             |          |                                         |                                                      |                             |                                |                                           |                                      |                     |                    |                          |            |  |
|             |          |                                         |                                                      |                             |                                |                                           |                                      |                     |                    |                          |            |  |

Imagen 9. Validación Identificación del Certificador.

2.7 <u>Formato Dirección</u>: Con la nueva versión del sistema se pretende establecer un estándar en las direcciones diligenciadas en el aplicativo, por esta razón se adicionó en los capítulos que usan este tipo de información un nuevo dato llamado *Tipo de Vía*, el cual está activo únicamente en la selección de *Cabecera Municipal*, y contiene los valores de los diferentes tipos de vías que se manejan en la nomenclatura de direcciones nacional. Al seleccionar un dato de esta lista, aparecerá en el campo dirección el cual deberá ser completado por el usuario.

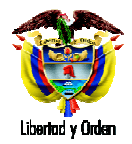

| 100 м                       | inisterio de la                                                                                     |  |
|-----------------------------|----------------------------------------------------------------------------------------------------|--|
| l 💔 Pi                      | rotección Social NDE Actumentos y Defunciones Conditidad                                            |  |
| B Nacimie                   | intos 🔸 🚯 Defunciones 🔸 📴 Cambiar Contraseña 🚫 Salir                                                |  |
|                             | × .                                                                                                 |  |
| Cual fue la últim           | na ocupación habitual del fallecido?                                                                |  |
|                             |                                                                                                    |  |
| 110 Oficiales of            | de las fuerzas militares                                                                            |  |
|                             |                                                                                                    |  |
| 18. DE ACUERD               | IO CON LA CULTURA, PUEBLO O RASGOS FISICOS, EL FALLECIDO ERA O SE RECONOCIA COMO:                   |  |
| A cuál pueblo in            | ndipena perfenece?                                                                                  |  |
|                             | N N                                                                                                 |  |
| 19. LUGAR DE F              | RESIDENCIA HABITUAL DEL FALLECIDO (PARA MUERTE FETAL O DE MENOR DE UN AÑO, EL DE LA MADRE)          |  |
| País                        | COLOMBIA                                                                                            |  |
| Departamento                | ARAUCA                                                                                              |  |
| Municipio                   | CRAVO NORTE                                                                                         |  |
| 20. ÅREA DE RE              | ESIDENCIA HABITUAL DEL FALLECIDO (PARA MUERTE FETAL O DE MENOR DE UN AÑO, EL DE LA MADRE)           |  |
| Cobecere a                  | Tipo de Autopista                                                                                   |  |
| Cabeceran                   | Barrio Quirigua Au                                                                                  |  |
|                             | Localidad o comuna                                                                                  |  |
| Centro pobl                 | lado                                                                                                |  |
| (inspección, co<br>caserío) | rregimiento o                                                                                       |  |
| O Rural disne               | pro (Vereda)                                                                                        |  |
| C Rata dape                 |                                                                                                    |  |
| 21. RÉGIMEN D               | DE SEGURIDAD SOCIAL EN SALUD DEL FALLECIDO (PARA MUERTE FETAL O DE MENOR DE UN AÑO, EL DE LA MADRE) |  |
| NO ASEGURAD                 | •                                                                                                   |  |
|                             |                                                                                                    |  |

Imagen 10. Datos de dirección

#### 3. Guarde Temporal de Datos

Esta funcionalidad está presente en las opciones de Registrar Nacido Vivo y Registrar Defunción Únicamente; y su objetivo es guardar los datos de los capítulos que hayan sido diligenciados de forma completa temporalmente, de manera que en caso de una caída del sistema o de fallas en la red estos datos puedan ser recuperados la próxima vez que el usuario ingrese por la opción *Registrar* del hecho vital que estuviera diligenciando. Este guarde se hace de manera automática una vez se dé clic en el botón *Siguiente* de cada capítulo de los formularios.

El guarde temporal de los datos queda vigente hasta que el certificado que se está diligenciando sea registrado con el botón *Registrar* al final de los formularios de nacimiento y defunción, o se seleccione el botón *Descartar* (ubicado al final de la página), el cual eliminará únicamente los datos temporales guardados o en caso de no tener ningún dato temporal guardado, limpiará los datos del formulario que se esté diligenciando.

Cada usuario podrá tener como máximo datos temporales de un único certificado de nacido vivo y otro de defunción.

#### 4. Nuevos Botones en los formularios de Nacido Vivo y Defunción

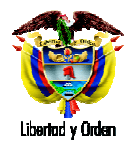

Dentro de los formularios de nacido vivo y defunción se incluyeron botones que facilitan al usuario el diligenciamiento de los mismos. A continuación se mencionan y se describe sus funciones.

4.1 <u>Botón Descartar:</u> Este botón permite descartar o eliminar los *datos temporales* de un certificado que ya no se necesite. Por otro lado, en el caso de estar registrando un certificado al que aún no se le haya realizado ningún guarde temporal de datos, y dar clic en *Descartar*, se limpiará el formulario para empezar nuevamente con el diligenciamiento. En ninguna circunstancia al dar clic en este botón sobre un certificado que ya se encuentra registrado, el certificado se borrará o anulará.

| http://nd.ruaf.gov.co:803 | 14/WebSkeNDE/DeathsPages/RegistrarDefuncion.aspx                                                                                                    |
|---------------------------|----------------------------------------------------------------------------------------------------|
|                           | Ministerio de la Protección Social NDE Naturnientos y Definiciónes                                                                                                    |
|                           | 🔂 Nacimientos 🕨 🔂 Defunciones 🕨 📴 Cambiar Contraseña 🚫 Salir                                                                                                    |
|                           | Departamento  Municipio                                                                                                    |
|                           | 20. ÁREA DE RESIDENCIA HABITUAL DEL FALLECIDO (PARA MUERTE FETAL O DE MENOR DE UN AÑO, EL DE LA MADRE)                                                                                                    |
|                           | Cabecera municipal Barrio Discontinue Discontinue Disc |
|                           | Centro poblado     (inspección, corregimiento o     caserlo)     Rural disperso (Vereda)                                                                                                    |
|                           | 21. RÉGIMEN DE SEGURIDAD SOCIAL EN SALUD DEL FALLECIDO (DARA MUERTE FETAL O DE MENOR DE UN AÑO EL DE LA MADRE).                                                                                                    |
|                           | NO ASEGURADO                                                                                                    |
|                           | 22. ENTIDAD ADMINISTRADORA EN SALUD A LA QUE PERTENECIÓ EL FALLECIDO<br>(PARA MUERTE FETAL O DE MENOR DE 1 AÑO, LA ENTIDAD ADMINISTRADORA A LA QUE PERTENECE LA MADRE)<br>TIDA DE ADMINISTRADORA                                                                                                    |
|                           | Selectione                                                                                                    |
|                           |                                                                                                    |
|                           | 23. PROBABLE MANERA DE MUERTE 24. CERTIFICADO DE DEFUNCIÓN EXPEDIDO POR                                                                                                    |
|                           | MATURAL MÉDICO TRATANTE                                                                                                    |
|                           | Siguiente Descartar                                                                                                    |
|                           | Dirección: Cra. 13 #32-76 Bogotá D.C PBX: 3305000 - Fax: 3305050 - Línea Gratuita Atención al Usuario: Bogotá: 3305000 Ext. 2023 y 2025 -                                                                                                    |
|                           | 😜 Internet 🥁 🕶 🔍 110                                                                                                    |

Imagen 11. Cargue de datos temporales

4.2 <u>Botones de Búsqueda:</u> Estos botones incorporan una nueva funcionalidad de búsqueda dentro de las listas más grandes que se manejaban en el diligenciamiento de un certificado. Se ubicaron con las preguntas **Nombre de Administradora** (Nacimientos y Defunciones) y **Ocupación** (Defunción) y se representan con un botón con la figura de una lupa al frente de las preguntas a las que le permite la búsqueda (Ver Imagen 12. Botones Búsqueda)

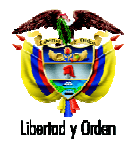

| Ministerio de la Protección Social NDE Norumientos y Definiciónes e Afiliados a la Protección Social                                                                                                    |  |
|----------------------------------------------------------------------------------------------------|--|
| 🔗 Nacimientos 🔸 🔗 Defunciones 🔸 📴 Cambiar Contraseña 💿 Salir                                                                                                    |  |
| Centro poblado el CL 20 40-50 0 AC 13 10 16 (Inspección, corregimiento o caseño)                                                                                                    |  |
| O Rural disperso<br>(Vereda)                                                                                                    |  |
| 27. NÚMERO DE HIJOS NACIDOS VIVOS QUE HA TENIDO LA MADRE,<br>INCLUIDO EL PRESENTE:     28. FECHA DE NACIMENTO DEL ANTERIOR HIJO NACIDO VIVO       1     Hijo(s)                                                          |  |
| 29. NÚMERO DE EMBARAZOS,<br>INCLUIDO EL PRESENTE     30. RÉGIMEN DE SEGURIDAD SOCIAL EN SALUD DE LA MADRE       L     CONTRIBUTIVO                                                                                       |  |
| 31. ENTIDAD ADMINISTRADORA EN SALUD A LA QUE PERTENECE LA MADRE<br>Tipo de Administradora<br>ENTIDAD PROMOTORA DE SALUD                                                                                                  |  |
| Nombre de la administradora                                                                                                    |  |
| DATOS DEL PADRE DEL NACIDO VIVO                                                                                                    |  |
| 32. EDAD DEL PADRE A LA FECHA DEL NACIMIENTO DE ESTE HIJO       33. ÚLTIMO AÑO DE ESTUDIOS QUE APROBÓ EL PADRE         Seleccione       Seleccione         Último año o grado aprobado       Último año o grado aprobado |  |
| Anterior Siguiente Descartar                                                                                                    |  |

Imagen 12. Botones Búsqueda

Para realizar la búsqueda puede escribir la palabra que está buscando o parte de ella en la caja de texto que corresponde a la pregunta y dar clic en el botón ubicado al lado derecho de la caja de texto y que tiene figura de lupa. Una vez hecho esto, el sistema le desplegara una sección de Resultados acorde al texto de la búsqueda y contenidos en una tabla. (Ver Imagen 13. Resultado de Búsqueda).

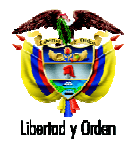

| Protección Se Registro Único de Afri                              | OCial Ni<br>Iliados a la Protección Social                   | Defunciones Defunciones                               |   |  |  |  |  |
|-------------------------------------------------------------------|--------------------------------------------------------------|-------------------------------------------------------|---|--|--|--|--|
| Racimientos +                                                     | Defunciones 🕨 🔚 Cambia                                       | Contraseña 🚫 Salir                                    |   |  |  |  |  |
| O Centro poblado<br>(inspección,<br>corregimiento o caserio)      |                                                              | ej. CL 20 45-50 8 AC 13 10 15                         | * |  |  |  |  |
| O Rural disperso<br>(Vereda)                                      |                                                              |                                                       |   |  |  |  |  |
| 27. NÚMERO DE HIJOS NACIDOS<br>INCLUIDO EL PRESENTE:<br>I Hijo(S) | VIVOS QUE HA TENIDO LA MADRE,                                | 28. FECHA DE NACIMIENTO DEL ANTERIOR HIJO NACIDO VIVO |   |  |  |  |  |
| 29. NÚMERO DE EMBARAZOS,<br>INCLUIDO EL PRESENTE                  | 30. RÉGIMEN DE SEGURID                                       | 30. RÉGIMEN DE SEGURIDAD SOCIAL EN SALUD DE LA MADRE  |   |  |  |  |  |
| 1                                                                 | CONTRIBUTIVO                                                 | ×                                                     |   |  |  |  |  |
| 31. ENTIDAD ADMINISTRADOR                                         | A EN SALUD A LA QUE PERTENECE LA                             | MADRE                                                 | - |  |  |  |  |
| ENTIDAD PROMOTORA DE SA                                           | LUD                                                          | ×                                                     |   |  |  |  |  |
| Nombre de la administradora                                       |                                                              | Q                                                     |   |  |  |  |  |
| RESULTADO DE LA CO                                                | NSULTA                                                       |                                                       |   |  |  |  |  |
| Código<br>Administradora                                          |                                                              | Nombre Administradora                                 |   |  |  |  |  |
| EPS026                                                            | SOLSALUD S.A SOLIDARIA DE SALUI<br>CONTRIBUTIVO Y SUBSIDIADO | 0 SOLSALUD ENTIDAD PROMOTRA DE SALUD DEL REGIMEN      |   |  |  |  |  |
| FSP001                                                            | FONDO DE SOLIDARIDAD PENSIONAL                               |                                                       |   |  |  |  |  |
| DATOS DEL PADRE DEL                                               | NACIDO VIVO                                                  |                                                       |   |  |  |  |  |
|                                                                   |                                                              |                                                       | - |  |  |  |  |

Imagen 13. Resultado de Búsqueda

Una vez se encuentran los resultados, se selecciona el código correspondiente a la búsqueda que el usuario haya digitado dando clic sobre el enlace de color azul. Una vez haga esto el sistema ubicará el resultado seleccionado en el número de pregunta correspondiente. (Ver Imagen 14. Resultado de Búsqueda)

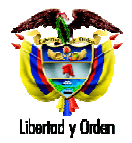

| http://nd.ruaf.gov.co:801 | 74/WebSiteNDE/BirthsPages/RegistrarNacimiento                                                                                                    | Naspx                             |                                                                    |                  |                                                                                                    |  |  |  |  |  |
|---------------------------|----------------------------------------------------------------------------------------------------|-----------------------------------|--------------------------------------------------------------------|------------------|----------------------------------------------------------------------------------------------------|--|--|--|--|--|
|                           | Ministerio de la<br>Protección Socia<br>Registro Único de Afiliados                                                                                                    | l N1<br>a la Protección Social    | De Natimientos y Definiciones                                      | 9                |                                                                                                    |  |  |  |  |  |
|                           | S Nacimientos 🕨 🔗 Defu                                                                                                    | nciones 🕨 🔚 Cambia                | Contraseña 🚫 Salir                                                 |                  |                                                                                                    |  |  |  |  |  |
|                           | Centro poblado<br>(inspección,<br>corregimiento o caserío)                                                                                                    |                                   | ej. CL 20 45-50 0 AC 1                                             | 13 10 16 🔺       |                                                                                                    |  |  |  |  |  |
|                           | O Rural disperso<br>(Vereda)                                                                                                    |                                   |                                                                    |                  |                                                                                                    |  |  |  |  |  |
|                           | 27. NÚMERO DE HIJOS NACIDOS VIVO<br>INCLUIDO EL PRESENTE:                                                                                                    | S QUE HA TENIDO LA MADRE,         | 28. FECHA DE NACIMIENTO DEL ANTERIOR HIJO NACID                    | ο νινο           |                                                                                                    |  |  |  |  |  |
|                           | 29. NÚMERO DE EMBARAZOS,<br>INCLUIDO EL PRESENTE                                                                                                    |                                   |                                                                    |                  |                                                                                                    |  |  |  |  |  |
|                           | 31. ENTIDAD ADMINISTRADORA EN SA<br>Tipo de Administradora                                                                                                    | ALUD A LA QUE PERTENECE LA        | MADRE                                                              |                  |                                                                                                    |  |  |  |  |  |
|                           | ENTIDAD PROMOTORA DE SALUD                                                                                                    |                                   |                                                                    | ×                |                                                                                                    |  |  |  |  |  |
|                           | EPS026 SOLSALUD S.A SOLIDARIA                                                                                                    | A DE SALUD SOLSALUD ENTIDAD       | PROMOTRA DE SALUD DEL REGIMEN CONTRIBUTI                           |                  |                                                                                                    |  |  |  |  |  |
|                           | DATOS DEL PADRE DEL NACI                                                                                                    |                                   |                                                                    |                  |                                                                                                    |  |  |  |  |  |
|                           | 32. EDAD DEL PADRE A LA FECHA DEL NACIMIENTO DE ESTE HIJO       33. ÚLTIMO AÑO DE ESTUDIOS QUE APROBÔ EL PADRE         Seleccione       V         Último año o grado aprobado       V |                                   |                                                                    |                  |                                                                                                    |  |  |  |  |  |
|                           |                                                                                                    | Anterior Sig                      | juiente Descartar                                                  | -                |                                                                                                    |  |  |  |  |  |
|                           | Dirección: Cra. 13 #32-76 Bogo                                                                                                    | tá D.C PBX: 3305000 - Fax: 330500 | i0 - Línea Gratuita Atención al Usuario: Bogotá: 3305000 Ext. 2023 | y 2025 -<br>rnet | <i>4</i> Ω • € 110% •                                                                                                    |  |  |  |  |  |
|                           |                                                                                                    |                                   |                                                                    |                  | and the second second se |  |  |  |  |  |

Imagen 14. Resultado de Búsqueda

Si se realiza la búsqueda pero no se selecciona ningún registro de la tabla de resultados, el sistema arrojará un mensaje como el siguiente justo cuando se oprima clic en el botón siguiente. (Ver Imagen 15. Validación de selección)

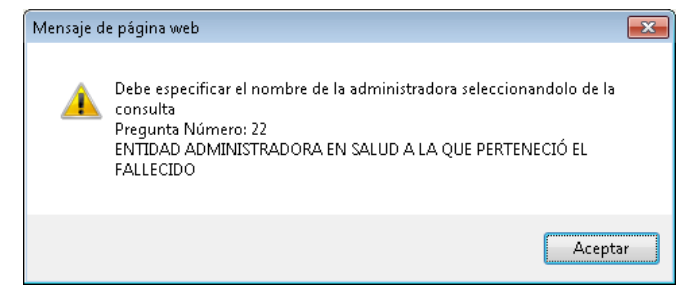

Imagen 15. Validación de selección

## 5. Modificación con los roles Estadístico Vital y Secretarias

El rol estadístico vital no puede realizar modificaciones a los campos de causas de defunción, sobre los certificados ingresados por un usuario diferente al que registró el hecho y en su Institución de Salud, por tal razón estos datos aparecerán inactivos cuando se desee realizar cualquier modificación. Quien podrá modificar será el mismo médico que ingresó el registro o cualquier usuario con *Rol Auditor Médico*. El

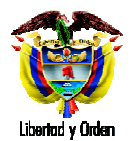

usuario con rol Auditor Médico es creado por el administrador de la IPS al igual que los usuarios médicos y estadísticos vitales.

Por otro lado, los roles usados por las secretarias tendrán todas las variables inhabilitadas de aquellos certificados diligenciados por las IPS, excepto los datos de área y lugar de residencia habitual, que sí pueden ser modificados por estos actores.

Sin embargo, se debe tener en cuenta que si el certificado que el usuario va a modificar fue ingresado al sistema por él mismo usuario, todas las variables estarán activas para su modificación. Esto aplica para los roles de Estadístico Vital y Secretarias.

### 6. Creación y Búsqueda de Certificadores

Estas opciones están disponibles únicamente con los roles Estadístico Vital (búsqueda de certificador) y Secretarias (búsqueda y creación de certificador); y su objetivo es la búsqueda de la persona que certifica el hecho que se está digitando. De no encontrarse el certificador registrado en el sistema, se permite crearlo en el mismo diligenciamiento para evitar tramitologías. (Ver Imagen 16. Búsqueda de certificador)

| http://nd. <b>ruaf.gov.co</b> :8074/WebSiteNDE/BirthsPages/RegistrarNacimiento.aspr                                                                                                    |            |
|----------------------------------------------------------------------------------------------------|------------|
| Ministerio de la Protección Social NDE Nacumentos y Concentration                                                                                                    |            |
| Recimientos > Recimientos > Re |            |
| CERTIFICADO DE NACIDO VIVO 1. NÚMERO DEL CERTIFICADO DE NACIDO VIVO 100000001                                                                                                    |            |
| I. DATOS DE NACIMIENTO<br>VIVO<br>VIVO                                                                                                    |            |
| III. DATOS DE QUIEN CERTIFICA EL NACIMIENTO                                                                                                    |            |
| :: CRITERIOS DE BÚSQUEDA ::     Tipo de Documento de Identificación     Seleccione     Seleccione                                                                                                    |            |
| Buscar Certificador Crear Certificador                                                                                                    |            |
| 34. APELLIDO(S) Y NOMBRE(S) (TAL COMO FIGURA EN EL DOCUMENTO DE IDENTIDAD):           Primer Apellido         Segundo Apellido         Primer Nombre           Segundo Apellido         Primer Nombre         Segundo Nombre                                                                                                    |            |
| 35. TIPO DE DOCUMENTO DE IDENTIFICACIÓN  Seleccione  Seleccione                                                                                                    |            |
| 37. PROFESIÓN DE QUIEN CERTIFICA EL NACIMIENTO  Seleccione  Seleccione                                                                                                    |            |
| 39. LUGAR Y FECHA DE EXPEDICIÓN DEL CERTIFICADO                                                                                                    |            |
| Departamento BOGOTA                                                                                                    |            |
| Dirección: Cra. 13 #32-76 Bogotá D.C PBX: 3305000 - Fax: 3305050 - Línea Gratuita Atención al Usuario: Bogotá: 3305000 Ext. 2023 y 2025 -                                                                                                    |            |
| See Internet                                                                                                    | 🖓 • 🔍 110% |

Imagen 16. Búsqueda de certificador

En la figura anterior se muestra el panel de búsqueda que se encuentra ubicado en el ultimo capitulo de los formularios de de nacido vivo y defunción, el cual permite la búsqueda de un certificador especifico.

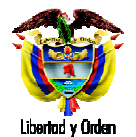

36. NÚMERO DE DOCUMENTO DE IDENTIFICACIÓN

rio: Bogotá: 3305000 Ext. 2023 y 2025 -

😜 Internet

🐴 🔹 🔍 110%

38.REGISTRO PROFESIONAL

ón al Usu

ruaf.gov.co Ministerio de la Protección Social Registro Único de Afiliados a NDE Nacimiente Detancio 1 🔗 Nacimientos 🕨 🔒 Defunciones 🕨 🔒 Administracion 🕨 🔚 Cambiar Contraseña Salir CERTIFICADO DE NACIDO VIVO 1. NÚMERO DEL CERTIFICADO DE NACIDO VIVO I. DATOS DE NACIMIENTO VIVO VIVO III. DATOS DE QUIEN CERTIFICA EL NACIMIENTO :: CRITERIOS DE BÚSQUEDA :: Tipo de Documento de Identificación Registro Profesional Número de Documento de Identificación 8080 No hay resultados para ésta búsqueda, por favor revise los datos Buscar Certificador Crear Certificador 34. APELLIDO(S) Y NOMBRE(S) (TAL COMO FIGURA EN EL DOCUMENTO DE IDENTIDAD): Segundo Apellido Primer Nombre Segundo Nombre 1 

De no encontrarse ninguna búsqueda, el sistema indicará que no hay registros como se muestra en la siguiente figura. (Ver Imagen 17. Búsqueda de certificador)

Imagen 17. Búsqueda de certificador

Departamento

35. TIPO DE DOCUMENTO DE IDENTIFICACIÓN

37. PROFESIÓN DE QUIEN CERTIFICA EL NACIMIENTO

39. LUGAR Y FECHA DE EXPEDICIÓN DEL CERTIFICADO

Dirección: Cra. 13 #32-76 Bogotá D.C. - PBX: 3305000 - Fax: 3305050 - Línea Gratuita

Cuando existen resultados de la búsqueda aparece una tabla con todos los registros coincidentes como se muestra en la siguiente figura. (Ver Imagen 18. Búsqueda de certificador)

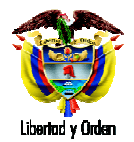

|          |                 |                   |                               |                     |                         | Service -                    | er deret                |                        |
|----------|-----------------|-------------------|-------------------------------|---------------------|-------------------------|------------------------------|-------------------------|------------------------|
|          | Minis<br>Droto  | terio de la       | saferenteren                  | NDG                 | Nacimiento              | S V                          | - Ne                    | (i)                    |
| <u> </u> | Registro        | Unico de Afiliado | 11<br>s a la Protección Socia |                     | Defunció                | HES DANE                     | onectividad             |                        |
| B        | Nacimientos     | ► 🔒 Defi          | unciones 🕨 🔓                  | Administraci        | on 🕨 📴 Ca               | mbiar Contrase               | ña 🚫 Salir              |                        |
|          |                 |                   |                               |                     |                         |                              |                         | *                      |
|          | CERTIFICADO     | DE NACIDO VIV     | 0                             | 1. NÚMERO DEL       | CERTIFICADO DE          | NACIDO VIVO                  | 1000000                 | 01                     |
| L        | DATOS DE NACI   | MENTO II. DAT     | OS DE LOS PADRES              | III. DATOS DE       | QUIEN CERTIFICA E       | L NACIMIENTO                 |                         |                        |
|          | III. DATOS DE   | QUIEN CERTIFIC    | A EL NACIMIENTO               |                     |                         |                              |                         |                        |
| :: CRI   | TERIOS DE BÚS   | QUEDA ::          |                               |                     |                         |                              |                         |                        |
| Tipo o   | de Documento de | Identificación    | Número de                     | e Documento de la   | lentificación           | Registro P                   | rofesional              | _                      |
| CED      | OUX DE CIÚDA    | arritht <b>T</b>  | 10080376                      |                     |                         |                              |                         |                        |
|          |                 |                   |                               |                     |                         |                              |                         |                        |
| - 13     |                 |                   | Buscar C                      | ertificador         | Crear Certi             | ficador                      |                         |                        |
| Ver      | Primer          | Segundo           | Primer Apellido               | Segundo<br>Anellido | Tipo de                 | Nó,mero de<br>Identificación | Registro<br>Profesional | Tipo de<br>Profesional |
| 22       | OSCAR           | RIVERA            | Rivera                        | Chaman              | Cédula de<br>ciudadanía | 80803760                     | 80803760/2010           | Mèdico                 |
| >>       | OSCAR           | RIVERA            | Rivera                        |                     | Cédula de<br>ciudadanío | 80803760                     | 80903760/2010           | Médico                 |
| >>       | OSCAR           | RIVERA            | Rivera                        |                     | Cédula de<br>ciudadanío | 80803760                     | 80803760/2010           | Médico                 |
| >>       | OSCAR           | RIVERA            | Rivera                        |                     | Cédula de<br>ciudadanía | 80803760                     | 80803760/2010           | Médico                 |
| >>       | OSCAR           | RIVERA            | Rivera                        |                     | Cédula de               | 80803760                     | 80803760/2010           | Médico                 |
| >>       | OSCAR           | RIVERA            | Rivera                        |                     | Cédula de<br>ciudadanío | 80803760                     | 80803760/2010           | Médico                 |
| >>       | OSCAR           | RIVERA            | Rivera                        |                     | Cédula de<br>ciudadanía | 80803760                     | 80903760/2010           | Médico                 |
| >>       | Oscar           |                   | Rivera                        |                     | Cédula de<br>ciudadanía | 80803760                     | 80803760                | Médico                 |
| >>       | Oscar           |                   | Rivera                        |                     | Cédula de               | 80803760                     | 80803760                | Médico                 |
| >>       | Oscar           |                   | Rivera                        |                     | Cédula de               | 80803760                     | 80803760                | Médico                 |
|          |                 |                   |                               |                     | ciucadania              |                              |                         |                        |
| 34. A    | PELLIBO(S) Y M  | IOMBRE(S) (TAL    | COMO FIGURA EN E              | L BOCUMENTO E       | E IDENTIDAD):           | 5                            | aundo Nombre            |                        |
| Prime    | a Apolluu       |                   | Augus Ido Alpenido            |                     | mus NUMBRE              |                              | syundo nombre           |                        |
| 35. TI   | PO DE DOCUME    | NTO DE IDENTIFI   | CACIÓN                        |                     |                         |                              |                         |                        |
|          |                 |                   |                               |                     | 36.1                    | IÚMERO DE DOCU               | MENTO DE IDENTIFI       | CACIÓN                 |
|          |                 |                   |                               |                     |                         |                              |                         |                        |

Imagen 18. Búsqueda de certificador

El usuario debe dar clic sobre el link >> para seleccionar el certificador y enseguida los datos de este certificador quedarán asignado formulario diligenciado como se muestra en la siguiente figura. (Ver Imagen 19. Selección de certificador)

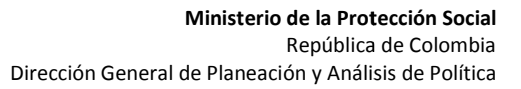

| pe/Indued.gov.co.88744WebSteNDE/BirthuPAges/RegistrueAlactimiento.aspx:                                                                                                    |  |
|----------------------------------------------------------------------------------------------------|--|
| Ministerio de la protección Social Registro Protección Social       DEC       Nacimiento de Malados a la protección Bocial         Imagistro Junico de Malados a la protección Bocial       Imagistro Junico de Malados a la protección Bocial       Imagistro Junico de Malados a la protección Bocial       Imagistro Junico de Malados a la protección Bocial         Imagistro Junico de Malados a la protección Bocial       Imagistro Junico de Malados a la protección Bocial       Imagistro Junico de Malados a la protección Bocial       Imagistro Contraseña Imagistro Contraseña Imagistro Contraseña Imagistro Protesional         CERTIFICADO DE NACIDO VIVO       1. Húmero de Documento de Identificación       Imagistro Protesional       Imagistro Protesional         IL DATOS DE OUEN CERTIFICA EL NACIMIENTO       Imagistro Protesional       Imagistro Protesional       Imagistro Protesional         Imagistro Protesional       Imagistro Protesional       Imagistro Protesional       Imagistro Protesional         Imagistro Protesional       Imagistro Protesional       Imagistro Protesional       Imagistro Protesional         Imagistro Protesional       Imagistro Protesional       Imagistro Protesional       Imagistro Protesional         Imagistro Protesional       Imagistro Protesional       Imagistro Protesional       Imagistro Protesional         Imagistro Protesional       Imagistro Protesional       Imagistro Protesional       Imagistro Protesional         Imagistro Protesional |  |
| CERTIFICADO DE NACIDO VIVO         1. HÚMERO DEL CERTIFICADO DE NACIDO VIVO       100000001         E DATOS DE NACMENTO       1. DATOS DE CUES PACEES         IL DATOS DE OUEN CERTIFICA EL NACIDO VIVO       1.00000001         IL DATOS DE OUEN CERTIFICA EL NACIDO VIVO       1.00000001         IL DATOS DE OUEN CERTIFICA EL NACIMENTO       1.00000001         Il DATOS DE BÚSQUEDA ::       1.00000001         Topo de Documento de Identificación       Registro Profesional         CÉDULA DE CIUDADANÍA •       1000002760         Euscar Certificador       Crear Certificador         34. APELLIDO(S) Y HOMBRE(S) (TAL COMO FIGURA EN EL DOCUMENTO DE IBENTIDAD);       Segundo Apelido         Primer Apelido       Segundo Apelido       Primer Nortire                                                                                                    |  |
| L DATOS DE NACMENTO<br>LEL NACIO VIVO<br>MIL DATOS DE OUIEN CERTIFICA EL NACIMENTO<br>CIUDADO LE DISOUEN 2:<br>CIUDADO MILA CIUDADANIA<br>Buscar Certificador<br>Crear Certificador<br>Crear Certificador<br>Crear Certificador<br>Crear Certificador<br>Crear Certificador<br>Crear Certificador<br>Crear Certificador<br>Crear Certificador<br>Crear Certificador                                                                                                    |  |
| ID ATOS DE OUIEN CERTIFICA EL NACIMIENTO      CRITERIOS DE BÚSQUEDA ::     Too do Documento de isentificación         BOB03760      Buscar Certificador      Buscar Certificador      Crear Certificador      Segundo Apelido     Primer Apelido     Segundo Apelido     Primer Montre     Segundo Hontzre                                                                                                    |  |
| # CRITERIOS DE BÚSOUEDA ::       Número de Documento de Identificación       Registro Profesional         CÉDULA DE CIUDADANÍA •       90803760       Educational         Buscar Certificador       Crear Certificador         34. APELLIBO(S) Y NOMBRE(S) (TAL COMO FIGURA EN EL DOCUMENTO DE IDENTIDAD);       Segundo Apelido         Primer Apelido       Segundo Apelido       Primer Noráre                                                                                                    |  |
| Buscar Certificador         Crear Certificador           34, APELLIDO(S) Y NOMBRE(S) (TAL COMO FICURA EN EL DOCUMENTO DE IDENTIDAD);<br>Primer Apelido         Segundo Apelido           Primer Apelido         Segundo Apelido         Primer Montore         Segundo Nombre                                                                                                    |  |
| Primer Apeildo Segundo Apeildo Primer Nombre Segundo Nombre                                                                                                    |  |
| RIVERA OSCAR RIVERA                                                                                                    |  |
| 35. TIPO DE DOCUMENTO DE IDENTIFICACIÓN<br>36. NÚMERO DE DOCUMENTO DE IDENTIFICACIÓN                                                                                                    |  |
| CÉDULA DE CIUDADANÍA V                                                                                                    |  |
| 37. PROFESIÓN DE QUIEN CERTIFICA EL NACIMIENTO 38.REGISTRO PROFESIONAL MÉDICO                                                                                                    |  |
| 39. LUGAR Y FECHA DE EXPEDICIÓN DEL CERTIFICADO       Departamento     BOGOTA     -       Município     BOGOTÁ, D. C.     -       Año     2010     Mes     1.2                                                                                                    |  |
| Por favor revise la información que va a registrar en el sistema :>     Confirmar el certificado una vez se registre     Anterior Registrar Descantar                                                                                                    |  |
|                                                                                                    |  |

Imagen 19. Selección de certificador

Para aquellos casos en el que el certificador no se encontró, el sistema permite crearlo en la misma pantalla. Para esto se debe dar clic en el botón **Crear Certificador** el cuál habilitará los campos para digitar la información del certificador, como se muestra en la siguiente imagen. (Ver Imagen 20. Creación de certificador)

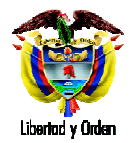

| EGISTRAR NACIMIENTO - Windows Internet Exp           | Norer                                                                                                    |  |
|------------------------------------------------------|----------------------------------------------------------------------------------------------------|--|
| p://nd. <b>ruaf.gov.co</b> :8074/WebSiteNDE/BirthsPa | ages/RegistrarNacimiento.aspx                                                                                                    |  |
| 1                                                    | Ministerio de la<br>Protección Social<br>Registro Unico de Allindore a la Protección Social<br>NDC<br>NDC<br>Nicromotorio y<br>De Protección y<br>De Protección y |  |
|                                                      | S Nacimientos > S Defunciones > S Administracion > E Cambiar Contraseña S Salir                                                                                                    |  |
|                                                      | CERTIFICADO DE NACIDO VIVO 1. NÚMERO DEL CERTIFICADO DE NACIDO VIVO 100000001                                                                                                    |  |
|                                                      | I. DATOS DE NACIMENTO II. DATOS DE LOS PADRES<br>DEL NACIDO VIVO                                                                                                    |  |
| ۲                                                    | III. DATOS DE QUIEN CERTIFICA EL NACIMIENTO                                                                                                    |  |
| # C<br>Tipe<br>CF                                    | IRITERIOS DE BUISQUEDA ::<br>o de Documento de Identificación Número de Documento de Identificación Registro Profesional<br>ÉDULA DE CIUDADANÍA → 80803760                                                                                                    |  |
|                                                      | Buscar Certificador Crear Certificador                                                                                                    |  |
| 34.<br>Prit                                          | APELLIDOS(S) MOMBRE(S) (TAL COMO FIGURA ELE, DOCUMENTO DE IDENTIDAD):<br>mer Apelido Segundo Apelido Primer Nombre Segundo Nombre<br>uevo                                                                                                    |  |
| 35.                                                  | TIPO DE DOCUMENTO DE IDENTIFICACIÓN<br>35. NÚMERO DE DOCUMENTO DE IDENTIFICACIÓN                                                                                                    |  |
| Se                                                   | eleccione                                                                                                    |  |
| CÉ<br>PA                                             | IDULA DE CIUDADANÍA<br>DULA DE EXTRANUERÍA<br>ISAPORTE                                                                                                    |  |
| 36                                                   | R LI IGAD V FECHA DE FYDERICIÓN DEL CEDTEICADO                                                                                                    |  |
| D                                                    | Jepartamento BOGOTA v                                                                                                    |  |
| м                                                    | unicipio Bogotá, D.C.                                                                                                    |  |
| A                                                    | ino 2010 Mes 12 Dia 12                                                                                                    |  |
|                                                      | .:: Por favor revise la información que va a registrar en el sistema :>                                                                                                    |  |
|                                                      | Anterior Registrar Descartar                                                                                                    |  |
|                                                      |                                                                                                    |  |

Imagen 20. Creación de certificador

Una vez se acaben de diligenciar estos datos y justo después de perder el foco del campo Registro Profesional se habilitará un botón denominado **Guardar Certificador** como se muestra a continuación. (Ver Imagen 21. Creación de certificador)

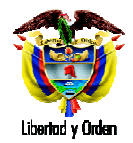

| Ministerio de la Protección Social NDC Accumientos y Defunctiones Descritotad                                                                                                    |
|----------------------------------------------------------------------------------------------------|
| 🛞 Nacimientos 🔸 🔂 Defunciones 🔸 🚯 Administracion 🔸 🧱 Cambiar Contraseña 🚫 Salir                                                                                                    |
| L DATOS DE NACIMIENTO IL DATOS DE LOS PADRES DEL NACIDO III. DATOS DE QUIEN CERTIFICA EL NACIMIENTO VIVO                                                                                                    |
| III. DATOS DE QUIEN CERTIFICA EL NACIMIENTO                                                                                                    |
| I: CRITERIOS DE BÚSQUEDA ::<br>Tipo de Documento de Identificación Número de Documento de Identificación Registro Profesional<br>CÉDULA DE CTUDADANÍA ♥ 53160182                                                                                                    |
|                                                                                                    |
| Buscar Certificador Guardar Certificador<br>34. APELLIDO(S) Y NOMBRE(S) (TAL COMO FIGURA EN EL DOCUMENTO DE IDENTIDAD):                                                                                                    |
| Buscar Certificador         Guardar Certificador           34. APELLIDO(S) Y NOMBRE(S) (TAL COMO FIGURA EN EL DOCUMENTO DE IDENTIDAD):<br>Primer Apellido         Segundo Apellido           Primer Apellido         Segundo Apellido         Primer Nombre                                                                                                    |
| Buscar Certificador         Guardar Certificador           34. APELLIDO(S) Y NOMBRE(S) (TAL COMO FIGURA EN EL DOCUMENTO DE IDENTIDAD):         Frimer Apellido           Primer Apellido         Segundo Apellido         Primer Nombre           Juan         Lozano         Entre Segundo Nombre                                                                                                    |
| Buscar Certificador       Guardar Certificador         34. APELLIDO(S) Y NOMBRE(S) (TAL COMO FIGURA EN EL DOCUMENTO DE IDENTIDAD):       Primer Apellido         Primer Apellido       Segundo Apellido         Juan       Lozano         35. TIPO DE DOCUMENTO DE IDENTIFICACIÓN       36. NÚMERO DE DOCUMENTO DE IDENTIFICACIÓN         CédDULA DE CIUDADANÍA       Segundo Apellido                                                                                                    |
| Buscar Certificador       Guardar Certificador         34. APELLIDO(S) Y NOMBRE(S) (TAL COMO FIGURA EN EL DOCUMENTO DE IDENTIDAD):                                                                                                    |
| Buscar Certificador       Guardar Certificador         34. APELLIDO(S) Y NOMBRE(S) (TAL COMO FIGURA EN EL DOCUMENTO DE IDENTIDAD):         Primer Apeliido       Segundo Apellido         Duan       Lozano         35. TIPO DE DOCUMENTO DE IDENTIFICACIÓN       36. NÚMERO DE DOCUMENTO DE IDENTIFICACIÓN         CÉDULA DE CIUDADANÍA       38. REGISTRO PROFESIONAL         MÉDICO       Segundo LCERTIFICA EL NACIMIENTO         39. LUGAR Y FECHA DE EXPEDICIÓN DEL CERTIFICADO                                                                                                    |
| Buscar Certificador       Guardar Certificador         34. APELLIDO(S) Y NOMBRE(S) (TAL COMO FIGURA EN EL DOCUMENTO DE IDENTIDAD):         Primer Apeliido       Segundo Apellido         Juan       Lozano         35. TIPO DE DOCUMENTO DE IDENTIFICACIÓN       36. NÚMERO DE DOCUMENTO DE IDENTIFICACIÓN         CédDULA DE CIUDADANÍA       38. REGISTRO PROFESIONAL         MÉDICO       Segundo Norbre         39. LUGAR Y FECHA DE EXPEDICIÓN DEL CERTIFICADO         Departamento       BOGOTA                                                                                                    |
| Buscar Certificador       Guardar Certificador         34. APELLIDO(S) Y NOMBRE(S) (TAL COMO FIGURA EN EL DOCUMENTO DE IDENTIDAD):       Primer Apellido         Primer Apellido       Segundo Apellido         Primer Nombre       Segundo Nombre         Juan       Iozano         35. TIPO DE DOCUMENTO DE IDENTIFICACIÓN       36. NÚMERO DE DOCUMENTO DE IDENTIFICACIÓN         Cédula DE CIUDADANÍA       Segundo Apellido         37. PROFESIÓN DE QUEN CERTIFICA EL NACIMIENTO       38.REGISTRO PROFESIONAL         Metorico       Segundo Apellido         39. LUGAR Y FECHA DE EXPEDICIÓN DEL CERTIFICADO       Departamento         Degastramento       BOGOTA         Municipio       BOGOTA, D.C.                                                                                          |
| Buscar Certificador       Guardar Certificador         34. APELLIDO(S) Y NOMBRE(S) (TAL COMO FIGURA EN EL DOCUMENTO DE IDENTIDAD):       Primer Apellido         Primer Apellido       Segundo Apellido         Primer Nombre       Segundo Nombre         Juan       Iozano         35. TIPO DE DOCUMENTO DE IDENTIFICACIÓN       36. NÚMERO DE DOCUMENTO DE IDENTIFICACIÓN         36. TOPO EE DOCUMENTO DE IDENTIFICACIÓN       38. REGISTRO PROFESIONAL         CÉDULA DE CLUDADANÍA       00003760         37. PROFESIÓN DE QUEN CERTIFICA EL NACIMENTO       38. REGISTRO PROFESIONAL         MÉDICO       00003750         39. LUGARY FECHA DE EXPEDICIÓN DEL CERTIFICADO       Departamento         Degostrá       ISOSOTA         Municipio       BOGOTÁ, D.C.         Año       2010       Mes |

Imagen 21. Creación de certificador

En seguida se debe dar clic en el botón **Guardar Certificador** para que el certificador sea creado en el sistema y pueda guardarse el certificado.

## 7. Consultas Excel

Dentro de las consultas Excel de nacimientos y defunciones, se implementaron dos filtros más, que le ayudaran al usuario a organizar mejor la información y hacer revisión de la misma de dos formas.

Los nuevos filtros nuevos son el estado del certificado (confirmado o registrado) y el tipo de consulta (índices o texto). Ver Imagen 22. Filtros Excel. Estos nuevos filtros son excluyentes entre sí.

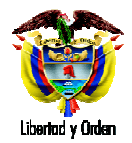

| http://nd.ruaf.gov.co:8074 | ////ebSiteNDE/BirthsPages/Fi                                                                                                    | brosExcelVac.aspx                                                                           |                                              |                                                            |              |  |  |  |  |  |  |
|----------------------------|----------------------------------------------------------------------------------------------------|---------------------------------------------------------------------------------------------|----------------------------------------------|------------------------------------------------------------|--------------|--|--|--|--|--|--|
|                            | Ministe<br>Protect<br>Registro UN                                                                                                    | rio de la<br>ción Social<br>nico de Afiliados a la Protección Social<br>B Defunciones De La | NDE Na                                       | references v Denochriste                                   |              |  |  |  |  |  |  |
|                            | S 4. DATOS DE LA MADRE                                                                                                    |                                                                                             |                                              |                                                            |              |  |  |  |  |  |  |
|                            | REGIMEN DE SEGURIDAD SOCIAL     Seleccione       ENTIDAD ADMINISTRADORA EN SALUD DE LA MADRE       Tipo de Administradora       Nombre de la Administradora                                      |                                                                                             |                                              |                                                            |              |  |  |  |  |  |  |
|                            | Seleccione     V       NIVEL EDUCATIVO     Seleccione                                                                                                    |                                                                                             |                                              |                                                            |              |  |  |  |  |  |  |
|                            | AREA DE RESIDENCIA DE LA MADRE O Cabecera municipal<br>O Centro poblado (inspección, corregimiento o caserio)<br>O Rural disperso                                                                |                                                                                             |                                              |                                                            |              |  |  |  |  |  |  |
|                            | NOMBRE IPS                                                                                                    |                                                                                             | SEXO DEL NACIDO<br>O MASCULINO<br>O FEMENINO |                                                            |              |  |  |  |  |  |  |
|                            | 5. TIPO DE DESCARGA                                                                                                    |                                                                                             |                                              |                                                            |              |  |  |  |  |  |  |
|                            | ESTADO DEL         O CONFIRMADO         TIPO DE CONSULTA         O POR INDICES           O SIN CONFIRMAR         O EN TEXTO                                                                      |                                                                                             |                                              |                                                            |              |  |  |  |  |  |  |
|                            | Descargar Macros Descargar Archivo Descargar Archivo Descargar Archivo Bana encontrado para ésta búsqueda 353 registros por favor dar click en Descargar Archivo para bajar a Excel el resultado |                                                                                             |                                              |                                                            |              |  |  |  |  |  |  |
|                            |                                                                                                    |                                                                                             | Buscar                                       |                                                            | *            |  |  |  |  |  |  |
| Listo                      | Dirección: Cra                                                                                                    | i. 13 #32-76 Bogotá D.C PBX: 3305000 - Fa                                                   | ax: 3305050 - Línea Grati                    | ta Atención al Usuario: Bogotá: 3305000 Ext. 2023 y 2025 - | 🖓 • 🔍 110% • |  |  |  |  |  |  |

Imagen 22. Filtros Excel

La opción tipo de consulta por texto, permite ver los valores en texto de la información de los certificados como se muestra en la Imagen 23. Consulta por Texto.

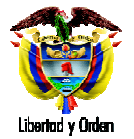

#### **Ministerio de la Protección Social** República de Colombia Dirección General de Planeación y Análisis de Política

| 6   |      | <u>ب</u> ال                | (u · ) =                   |                      |                    |                 |                                           |                                   | 20       | 01012101         | 737888    | 32n[1].csv -                                     | Microsof      | t Excel              |                              |                                       |                            |                   |         |         |                   | _ 6        | 5 X                                                                     |
|-----|------|----------------------------|----------------------------|----------------------|--------------------|-----------------|-------------------------------------------|-----------------------------------|----------|------------------|-----------|--------------------------------------------------|---------------|----------------------|------------------------------|---------------------------------------|----------------------------|-------------------|---------|---------|-------------------|------------|-------------------------------------------------------------------------|
| U   | 9    | Inicio                     | Insertar                   | Diseño               | o de págin         | a F             | órmulas                                   | Datos                             | Re       | visar \          | /ista     | Complement                                       | os            |                      |                              |                                       |                            |                   |         |         |                   | @ - 1      | e x                                                                     |
| Di  | esde | Desde D<br>Web to<br>Obten | esde De otr<br>exto fuente | ras Con<br>es * exis | exiones<br>stentes | Actuali<br>todo | Con<br>Prop<br>Zar<br>© Edita<br>Conexion | exiones<br>ledades<br>ir vínculos | 2↓<br>∡↓ | A Z A<br>Ordenar | Filtro    | & Borrar<br>& Volver a<br>& Avanzad<br>y filtrar | aplicar<br>as | Texto en<br>columnas | Quitar<br>duplicado<br>Herri | Validacio<br>s de datos<br>amientas d | ón Conso<br>s *<br>e datos | blidar Aná<br>Y s | isis Ag | rupar D | esagrup<br>Esquem | ar Subtota | el<br>Fil<br>Fil<br>Fil<br>Fil<br>Fil<br>Fil<br>Fil<br>Fil<br>Fil<br>Fi |
|     |      | H22                        | <del>-</del> (             | 9                    | fx 110             | 01055           | 9702 CENT                                 | RO DE A                           | TENCI    | ÓN EN S          | ALUD C    | AFAM CLÍNI                                       | CA            |                      |                              |                                       |                            |                   | -       |         |                   |            |                                                                         |
| 1   |      | A                          | В                          |                      | С                  |                 | D                                         |                                   | E        |                  | -         | G                                                |               | -                    |                              | 1                                     | н                          |                   |         |         | -                 | J          |                                                                         |
| 1   | þÿN  | ÚMERO                      | DEPARTA                    | MENTO                | MUNICI             | PIO             | AREA NAG                                  |                                   | ECCIC    | N SITIO          | NACIM     | CÓDIGO INS                                       | TITUCIÓ       | N NOM                | BRE INST                     | ITUCIÓN                               |                            |                   |         | SEXO    |                   | PESO (Gr   | am                                                                      |
| 2   | 10   | 04645165                   | BOGOTA                     |                      | BOGOTÁ             | , D.C.          | CABECER                                   | MUNIC                             | IPAL     | INSTIT           | UCIÓN     | 1100109599                                       | 01.           | 11001                | 0959901                      | CLINICA                               | DEL COL                    | UNTRY IP          | s       | MASCU   | JLINO             | 3.         | 260                                                                     |
| 3   | 10   | 4559109                    | BOGOTA                     |                      | BOGOTÁ             | , D.C.          | CABECER                                   |                                   | PAL      | INSTIT           | UCIÓN     | 1100109178                                       | 01.           | 11001                | 0917801                      | CENTRO                                | POLICLI                    | NICO DE           | L OLAYA | MASCU   | JLINO             | 2          | 890                                                                     |
| 4   | 10   | 04559098                   | BOGOTA                     |                      | BOGOTÁ             | , D.C.          | CABECER                                   |                                   | IPAL     | INSTIT           | UCIÓN     | 1100109178                                       | 01.           | 11001                | 0917801                      | CENTRO                                | POLICLI                    | NICO DE           | LOLAYA  | FEMEN   | INO               | 2          | 870                                                                     |
| 5   | 10   | 04559080                   | BOGOTA                     |                      | BOGOTÁ             | , D.C.          | CABECER                                   | MUNIC                             | IPAL     | INSTIT           | UCIÓN     | 1100109178                                       | 01.           | 11001                | 0917801                      | CENTRO                                | POLICLI                    | NICO DE           | LOLAYA  | MASCU   | JLINO             | 34         | 660                                                                     |
| 6   | 10   | 04559073                   | BOGOTA                     |                      | BOGOTÁ             | , D.C.          | CABECER                                   | MUNIC                             | IPAL     | INSTIT           | UCIÓN     | 1100109178                                       | 01.           | 11001                | 0917801                      | CENTRO                                | POLICLI                    | NICO DE           | LOLAYA  | MASCU   | JLINO             | 2          | 950                                                                     |
| 7   | 10   | 04638909                   | BOGOTA                     |                      | BOGOTÁ             | , D.C.          | CABECER                                   | MUNIC                             | PAL      | INSTIT           | UCIÓN     | 1100109178                                       | 01.           | 11001                | 0917801                      | CENTRO                                | POLICLI                    | NICO DE           | LOLAYA  | FEMEN   | INO               | 2          | .830                                                                    |
| 8   | 10   | 04638923                   | BOGOTA                     |                      | BOGOTÁ             | , D.C.          | CABECER                                   | MUNIC                             | IPAL     | INSTIT           | UCIÓN     | 1100109178                                       | 01.           | 11001                | 0917801                      | CENTRO                                | POLICLI                    | NICO DE           | LOLAYA  | FEMEN   | INO               | 34         | 680                                                                     |
| 9   | 10   | 04638994                   | BOGOTA                     |                      | BOGOTÁ             | , D.C.          | CABECER                                   | MUNIC                             | IPAL     | INSTIT           | UCIÓN     | 1100109178                                       | 01.           | 11001                | 0917801                      | CENTRO                                | POLICLI                    | NICO DE           | LOLAYA  | FEMEN   | IINO              | 2          | 960                                                                     |
| 10  | 10   | 04639007                   | BOGOTA                     |                      | BOGOTÁ             | , D.C.          | CABECER                                   | MUNIC                             | IPAL     | INSTIT           | UCIÓN     | 1100109178                                       | 01.           | 11001                | 0917801                      | CENTRO                                | POLICLI                    | NICO DE           | LOLAYA  | MASCU   | JLINO             | 2          | 650                                                                     |
| 11  | 10   | 04638930                   | BOGOTA                     |                      | BOGOTÁ             | , D.C.          | CABECER                                   | MUNIC                             | IPAL     | INSTIT           | UCIÓN     | 1100109178                                       | 01.           | 11001                | 0917801                      | CENTRO                                | POLICLI                    | NICO DE           | L OLAYA | MASCU   | JLINO             | 2          | 510                                                                     |
| 12  | 10   | 04638948                   | BOGOTA                     |                      | BOGOTÁ             | , D.C.          | CABECER                                   | MUNIC                             | IPAL     | INSTIT           | UCIÓN     | 1100109178                                       | 01.           | 11001                | 0917801                      | CENTRO                                | POLICLI                    | NICO DE           | LOLAYA  | MASCU   | JLINO             | 33         | 230                                                                     |
| 13  | 10   | 04638955                   | BOGOTA                     |                      | BOGOTÁ             | , D.C.          | CABECER                                   | MUNIC                             | IPAL     | INSTIT           | UCIÓN     | 1100109178                                       | 01.           | 11001                | 0917801                      | CENTRO                                | POLICLI                    | NICO DE           | LOLAYA  | FEMEN   | IINO              | 30         | 030                                                                     |
| 14  | 10   | 04638962                   | BOGOTA                     |                      | BOGOTÁ             | , D.C.          | CABECER                                   | MUNIC                             | IPAL     | INSTIT           | UCIÓN     | 1100109178                                       | 01.           | 11001                | 0917801                      | CENTRO                                | POLICLI                    | NICO DE           | LOLAYA  | MASCU   | JLINO             | 2          | 500                                                                     |
| 15  | 10   | 04638987                   | BOGOTA                     |                      | BOGOTÁ             | , D.C.          | CABECER                                   | MUNIC                             | IPAL     | INSTIT           | UCIÓN     | 1100109178                                       | 01.           | 11001                | 0917801                      | CENTRO                                | POLICLI                    | NICO DE           | LOLAYA  | MASCU   | JLINO             | 3          | 900                                                                     |
| 16  | 10   | 04638971                   | BOGOTA                     |                      | BOGOTÁ             | , D.C.          | CABECER                                   | MUNIC                             | IPAL     | INSTIT           | UCIÓN     | 1100109178                                       | 01.           | 11001                | 0917801                      | CENTRO                                | POLICLI                    | NICO DE           | L OLAYA | FEMEN   | IINO              | 34         | 420                                                                     |
| 17  | 10   | 04811389                   | BOGOTA                     |                      | BOGOTÁ             | , D.C.          | CABECER                                   | MUNIC                             | IPAL     | INSTIT           | UCIÓN     | 1100105597                                       | 02.           | 11001                | 0559702                      | CENTRO                                | DE ATEN                    | ICIÓN EI          | SALUD   | FEMEN   | IINO              | 3          | 300                                                                     |
| 18  | 10   | 04810764                   | BOGOTA                     |                      | BOGOTÁ             | , D.C.          | CABECER                                   |                                   | IPAL     | INSTIT           | UCIÓN     | 1100105597                                       | 02.           | 11001                | 0559702                      | CENTRO                                | DE ATEN                    | NCIÓN E           | N SALUD | FEMEN   | IINO              | 3:         | 160                                                                     |
| 19  | 10   | 04811485                   | BOGOTA                     |                      | BOGOTÁ             | , D.C.          | CABECER                                   | MUNIC                             | IPAL     | INSTIT           | UCIÓN     | 1100105597                                       | 02.           | 11001                | 0559702                      | CENTRO                                | DE ATEN                    | ICIÓN EI          | SALUD   | FEMEN   | IINO              | 3          | 310                                                                     |
| 20  | 10   | 04811478                   | BOGOTA                     |                      | BOGOTÁ             | , D.C.          | CABECER                                   |                                   | IPAL     | INSTIT           | UCIÓN     | 1100105597                                       | 02.           | 11001                | 0559702                      | CENTRO                                | DE ATEN                    | NCIÓN E           | N SALUD | FEMEN   | INO               | 3          | 250                                                                     |
| 21  | 10   | 04811503                   | BOGOTA                     |                      | BOGOTÁ             | , D.C.          | CABECER                                   | MUNIC                             | IPAL     | INSTIT           | UCIÓN     | 1100105597                                       | 02.           | 11001                | 0559702                      | CENTRO                                | DE ATEN                    | NCIÓN EI          | SALUD   | FEMEN   | IINO              | 25         | 980                                                                     |
| 22  | 10   | 04811492                   | BOGOTA                     |                      | BOGOTÁ             | , D.C.          | CABECERA                                  | MUNIC                             | IPAL     | INSTIT           | UCIÓN     | 1100105597                                       | 02.           | 11001                | 0559702                      | CENTRO                                | DE ATEN                    | NCIÓN EI          | V SALUC | FEMEN   | INO               | 2          | 950                                                                     |
| 23  | 10   | 04811407                   | BOGOTA                     |                      | BOGOTÁ             | , D.C.          | CABECER                                   | MUNIC                             | IPAL     | INSTIT           | UCIÓN     | 1100105597                                       | 02.           | 11001                | 0559702                      | CENTRO                                | DE ATEN                    | NCIÓN EI          | SALUD   | MASCU   | JLINO             | 31         | 800                                                                     |
| 24  | 10   | 04811535                   | BOGOTA                     |                      | BOGOTÁ             | , D.C.          | CABECERA                                  | MUNIC                             | IPAL     | INSTIT           | UCIÓN     | 1100105597                                       | 02.           | 11001                | 0559702                      | CENTRO                                | DE ATEN                    | NCIÓN E           | N SALUD | FEMEN   | INO               | 24         | 420                                                                     |
| 25  | 10   | 04811542                   | BOGOTA                     |                      | BOGOTÁ             | , D.C.          | CABECER                                   | MUNIC                             | IPAL     | INSTIT           | UCIÓN     | 1100105597                                       | 02.           | 11001                | 0559702                      | CENTRO                                | DE ATEN                    | ICIÓN EI          | SALUD   | MASCU   | JLINO             | 30         | 080                                                                     |
| 26  | 10   | 04811599                   | BOGOTA                     |                      | BOGOTÁ             | , D.C.          | CABECERA                                  |                                   | IPAL     | INSTIT           | UCIÓN     | 1100105597                                       | 02.           | 11001                | 0559702                      | CENTRO                                | DE ATEN                    | NCIÓN E           | SALUD   | FEMEN   | IINO              | 2          | 740                                                                     |
| 27  | 10   | 04811510                   | BOGOTA                     |                      | BOGOTÁ             | , D.C.          | CABECER                                   | MUNIC                             | IPAL     | INSTIT           | UCIÓN     | 1100105597                                       | 02.           | 11001                | 0559702                      | CENTRO                                | DE ATEN                    | NCIÓN EI          | SALUD   | FEMEN   | INO               | 3:         | 300                                                                     |
| 28  | 10   | 04811528                   | BOGOTA                     |                      | BOGOTÁ             | , D.C.          | CABECERA                                  | MUNIC                             | IPAL     | INSTIT           | UCIÓN     | 1100105597                                       | 02.           | 11001                | 0559702                      | CENTRO                                | DE ATEN                    | NCIÓN E           | N SALUD | MASCU   | JLINO             | 30         | 010                                                                     |
| 29  | 10   | 04811556                   | BOGOTA                     |                      | BOGOTÁ             | , D.C.          | CABECER                                   | MUNIC                             | IPAL     | INSTIT           | UCIÓN     | 1100105597                                       | 02.           | 11001                | 0559702                      | CENTRO                                | DE ATEN                    | NCIÓN EI          | N SALUD | MASCU   | JLINO             | 2          | 370                                                                     |
| 30  | 10   | 04810771                   | BOGOTA                     |                      | BOGOTÁ             | , D.C.          | CABECERA                                  | MUNIC                             | IPAL     | INSTIT           | UCIÓN     | 1100105597                                       | 02.           | 11001                | 0559702                      | CENTRO                                | DE ATEN                    | NCIÓN EI          | V SALUD | MASCU   | JLINO             | 2          | 740                                                                     |
| 14  | 4 +  | 2010                       | 12101737                   | 88832n               | (1)                | 7               |                                           |                                   | - Table  |                  | to a char |                                                  |               | 1                    | 111.6                        |                                       |                            |                   |         |         |                   |            | 51                                                                      |
| Lis | to   |                            |                            |                      |                    |                 |                                           |                                   |          |                  |           |                                                  |               |                      |                              |                                       |                            | <b>m</b>          |         | 100%    | 9                 |            | ÷                                                                       |

Imagen 23. Consulta por Texto

La opción tipo de consulta por índices, permite ver los valores por código de la información de los certificados como se muestra en la Imagen 16. Consulta por Índices. Este tipo de consulta permite encontrar de manera más fácil la información para aquellos usuarios que manejan grandes volúmenes de datos y conocen los códigos correspondientes a cada pregunta.

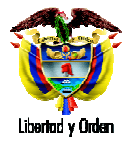

| 0    |                                     | (u · ) =                                            |                                |                      |                                                        | 201012101                    | 738275212           | n[1].csv - Micro                                      | soft Excel              |                                                     |                                   |                    |                            | _ 0      | X        |
|------|-------------------------------------|-----------------------------------------------------|--------------------------------|----------------------|--------------------------------------------------------|------------------------------|---------------------|-------------------------------------------------------|-------------------------|-----------------------------------------------------|-----------------------------------|--------------------|----------------------------|----------|----------|
| CE   | Inicio                              | Insertar                                            | Diseño de pági                 | na Fórmula:          | Datos                                                  | Revisar                      | Vista Co            | omplementos                                           |                         |                                                     |                                   |                    |                            | 0 _ 0    | x        |
| De   | esde Desde D<br>cess Web t<br>Obter | esde De otras<br>exto fuentes *<br>ner datos extern | Conexiones<br>existentes<br>os | Actualizar<br>todo * | Conexiones<br>Propiedades<br>Editar vínculos<br>Liones | 2↓ <u>A</u> ZA<br>Z↓ Ordenar | Filtro Ordenar y fi | & Borrar<br>S Volver a aplicar<br>Avanzadas<br>litrar | Texto en<br>columnas du | Quitar Validad<br>uplicados de dato<br>Herramientas | ión Consolidar<br>s *<br>de datos | Análisis<br>Y si * | upar Desagrupar<br>Esquema | Subtotal | al in in |
|      | 112                                 | <b>+</b> (9                                         | f <sub>x</sub> 1               |                      |                                                        |                              |                     |                                                       |                         |                                                     |                                   |                    |                            |          | ×        |
|      | A                                   | В                                                   | С                              | D                    | E                                                      | F                            | G                   | Н                                                     | Ĩ                       | J                                                   | К                                 | L                  | м                          | N        |          |
| 1    | <b>bÿNÚMERO</b>                     | DEPARTAME                                           | MUNICIPIO                      | AREA NACIM           | INSPECCION                                             | SITIO NACIM                  | CÓDIGO I            | NS' NOMBRE IN                                         | SEXO                    | PESO (Gramo                                         | TALLA (Cent                       | Í FECHA NAC        | HORA NACIN                 | PARTO A  | TE       |
| 2    | 104645165                           | 11                                                  | . 1                            | . 1                  |                                                        | 1                            | 11001095            | 990 11001095990                                       | )                       | 1 3260                                              | 52                                | '09/12/2010        | 02:20:00                   |          | -        |
| 3    | 104559109                           | 11                                                  | 1                              | 1                    |                                                        | 1                            | 11001091            | 780 11001091780                                       | )                       | 1 2890                                              | 49                                | '09/12/2010        | 06:24:00                   |          |          |
| 4    | 104559098                           | 11                                                  | . 1                            | . 1                  |                                                        | 1                            | 11001091            | 780 11001091780                                       | )                       | 2 2870                                              | 49                                | '09/12/2010        | 05:38:00                   |          |          |
| 5    | 104559080                           | 11                                                  | 1                              | . 1                  |                                                        | 1                            | 11001091            | 780 11001091780                                       | )                       | 1 3660                                              | 54                                | '09/12/2010        | 05:36:00                   |          |          |
| 6    | 104559073                           | 11                                                  | . 1                            | . 1                  |                                                        | 1                            | 11001091            | 780 11001091780                                       | )                       | 1 2950                                              | 47                                | '09/12/2010        | 04:54:00                   |          |          |
| 7    | 104638909                           | 11                                                  | 1                              | . 1                  |                                                        | 1                            | 11001091            | 780 11001091780                                       | )                       | 2 2830                                              | 48                                | '09/12/2010        | 23:03:00                   |          |          |
| 8    | 104638923                           | 11                                                  | . 1                            | . 1                  |                                                        | 1                            | 11001091            | 780 11001091780                                       | )                       | 2 3680                                              | 52                                | '10/12/2010        | 04:31:00                   |          |          |
| 9    | 104638994                           | 11                                                  | 1                              | 1                    |                                                        | 1                            | 11001091            | 780 11001091780                                       | )                       | 2 2960                                              | 49                                | '10/12/2010        | 15:15:00                   |          |          |
| 10   | 104639007                           | 11                                                  | 1                              | . 1                  |                                                        | 1                            | 11001091            | 780 11001091780                                       | )                       | 1 2650                                              | 48                                | '10/12/2010        | 16:51:00                   |          |          |
| 11   | 104638930                           | 11                                                  | 1                              | 1                    |                                                        | 1                            | 11001091            | 780 11001091780                                       | )                       | 1 2510                                              | 48                                | '10/12/2010        | 07:59:00                   |          |          |
| 12   | 104638948                           | 11                                                  | . 1                            | . 1                  |                                                        | 1                            | 11001091            | 780 11001091780                                       |                         | 1 3230                                              | 52                                | '10/12/2010        | 09:44:00                   |          |          |
| 13   | 104638955                           | 11                                                  | 1                              | 1                    |                                                        | 1                            | 11001091            | 780 11001091780                                       | )                       | 2 3030                                              | 50                                | '10/12/2010        | 10:48:00                   |          |          |
| 14   | 104638962                           | 11                                                  | 1                              | . 1                  |                                                        | 1                            | 11001091            | 780 11001091780                                       | )                       | 1 2500                                              | 49                                | '10/12/2010        | 11:20:00                   |          |          |
| 15   | 104638987                           | 11                                                  | . 1                            | 1                    |                                                        | 1                            | 11001091            | 780 11001091780                                       | )                       | 1 3900                                              | 53                                | '10/12/2010        | 11:47:00                   |          |          |
| 16   | 104638971                           | . 11                                                | 1                              | . 1                  |                                                        | 1                            | 11001091            | 780 11001091780                                       | )                       | 2 3420                                              | 51                                | '10/12/2010        | 11:47:00                   |          |          |
| 17   | 104811389                           | 11                                                  | . 1                            | 1                    |                                                        | 1                            | 11001055            | 970 11001055970                                       | )                       | 2 3300                                              | 51                                | '09/12/2010        | 04:45:00                   |          |          |
| 18   | 104810764                           | 11                                                  | . 1                            | . 1                  |                                                        | 1                            | 11001055            | 970 11001055970                                       | )                       | 2 3160                                              | 52                                | '09/12/2010        | 08:47:00                   |          |          |
| 19   | 104811485                           | 11                                                  | 1                              | 1                    |                                                        | 1                            | 11001055            | 97 <mark>0 1100105</mark> 5970                        | )                       | 2 3310                                              | 53                                | '09/12/2010        | 21:12:00                   |          |          |
| 20   | 104811478                           | 11                                                  | . 1                            | 1                    |                                                        | 1                            | 11001055            | 970 11001055970                                       | )                       | 2 3250                                              | 50                                | '09/12/2010        | 20:47:00                   |          |          |
| 21   | 104811503                           | 11                                                  | 1                              | 1                    |                                                        | 1                            | 11001055            | 970 11001055970                                       | )                       | 2 2980                                              | 49                                | '10/12/2010        | 00:30:00                   |          |          |
| 22   | 104811492                           | 11                                                  | . 1                            | 1                    |                                                        | 1                            | 11001055            | 970 11001055970                                       | )                       | 2 2950                                              | 49                                | '09/12/2010        | 22:54:00                   |          |          |
| 23   | 104811407                           | 11                                                  | . 1                            | . 1                  |                                                        | 1                            | 11001055            | 970 11001055970                                       | )                       | 1 3800                                              | 50                                | '09/12/2010        | 11:07:00                   |          |          |
| 24   | 104811535                           | 11                                                  | . 1                            | . 1                  |                                                        | 1                            | 11001055            | 970 11001055970                                       | )                       | 2 2420                                              | 47                                | '10/12/2010        | 09:25:00                   |          |          |
| 25   | 104811542                           | 11                                                  | 1                              | . 1                  |                                                        | 1                            | 11001055            | 970 11001055970                                       | )                       | 1 3080                                              | 50                                | '10/12/2010        | 11:58:00                   |          |          |
| 26   | 104811599                           | 11                                                  | . 1                            | . 1                  |                                                        | 1                            | 11001055            | 970 <mark>110010</mark> 55970                         | )                       | 2 2740                                              | 50                                | '10/12/2010        | 13:13:00                   |          |          |
| 27   | 104811510                           | 11                                                  | 1                              | 1                    |                                                        | 1                            | 11001055            | 970 11001055970                                       | )                       | 2 3300                                              | 51                                | '10/12/2010        | 04:38:00                   |          |          |
| 28   | 104811528                           | 11                                                  | . 1                            | . 1                  |                                                        | 1                            | 11001055            | 970 11001055970                                       | )                       | 1 3010                                              | 50                                | '10/12/2010        | 05:37:00                   |          |          |
| 29   | 104811556                           | 11                                                  | 1                              | 1                    |                                                        | 1                            | 11001055            | 970 11001055970                                       | D                       | 1 2370                                              | 46                                | '10/12/2010        | 07:27:00                   |          |          |
| 30   | 104810771                           | . 11                                                | . 1                            | 1                    |                                                        | 1                            | 11001055            | 970 11001055970                                       | )                       | 1 2740                                              | 48                                | '10/12/2010        | 08:08:00                   |          |          |
| 14   | + H 2010                            | 1210173827                                          | 5212n(1)                       | 0/                   |                                                        |                              |                     |                                                       | 14                      |                                                     |                                   |                    |                            |          |          |
| List | to                                  |                                                     |                                |                      |                                                        |                              |                     |                                                       |                         |                                                     |                                   |                    | .00% 😑                     |          | ÷        |

Imagen 24. Consulta por Índices

#### 8. Nuevos Roles

Dentro del aplicativo se crearon don nuevos roles denominados Auditor médico y Epidemiologia.

El auditor medico tiene privilegios similares al estadístico vital, sin embargo su área de trabajo son las defunciones inicialmente. Este rol puede modificar todos los datos de un certificado de defunción que haya sido ingresado por algún usuario de su institución de salud, incluyendo datos de identificación y causas de muerte.

El rol epidemiologia únicamente tiene permiso de consultas a nivel de institución de salud.